# Quick Tutorial: How to Submit Samples and Libraries

- 1. Access the Platform:
  - Go to: <u>https://ige3.lims.unige.ch/app/</u>
- 2. Fill in PI and User Details:
  - Enter the Principal Investigator (PI) and user information.
  - **Important:** Do not use special characters, including accented letters (e.g., é, ï).
- 3. Choose Read Length:
  - Select the desired read length for your submission.

### 4. Specify the Total Number of Reads Needed:

- This number applies to the entire submission.
- To calculate the correct value:
  - Multiply the number of samples by the reads required per sample.
  - Choose the closest multiple of **200 million reads**.

### 5. Identify Submission Type:

• Indicate whether you are submitting **samples** (RNA, DNA, cells) or **preprepared libraries**.

#### 6. Select the Appropriate Protocol:

- All samples in a single request must follow the same protocol.
- If you have different types of submissions (e.g., RNA for RNA-seq and DNA for ChIP-seq), submit **separate requests** for each.

#### 7. Sample & library names :

• Use only letters, numbers, and underscores. Avoid spaces, hyphens (-), and other special characters.

#### 8. Batch Submission (Optional):

• Download the template for batch submission.

# 9. Tube Labeling:

- Ensure that the **tube label** matches what is physically written on the tube.
- Sample names can differ from tube labels if needed.

# 10. Index Information (for Library Submissions only):

- Download the list of indexes included in our database ("Indexes in the database").
- If your index is listed:
  - Only fill in the "1st index name" column (and the "2nd index name" column if applicable).
- If your index is not listed:
  - Provide the sequence in the "1st index sequence" column (and the **rev-comp** sequence in the "2nd index sequence" column if applicable).

#### 11. Submit Your Request:

• Complete your submission through the platform.

# 12. Confirm Your Request:

• Once you receive a confirmation email, reply to it to validate your submission.